## Nowe opcje i zmiany w INSIGNUM Sprzedaż Hurtowa - wersja 6.1

# Spis treści

| Wydruk faktur sprzedaży – wersja bez symboli towarów z poszerzoną kolumną PKWiU | 1 |
|---------------------------------------------------------------------------------|---|
| Klasyfikacje towarów – wykorzystanie filtrów podczas klasyfikowania towarów     | 2 |
| Faktury zakupu – numeracja wewnętrzna faktur                                    | 2 |
| Pozostałe nowe opcje i zmiany.                                                  | 4 |
| 1. Przeglądanie bazy towarowej – rozbudowa filtrowania                          | 4 |
| 2. Przeglądanie dokumentów magazynowych – informacja o użytkowniku              | 4 |
| 3. Zwroty do paragonów – możliwość wyboru formy płatności                       | 5 |
|                                                                                 |   |

# Wydruk faktur sprzedaży – wersja bez symboli towarów z poszerzoną kolumną PKWiU

W wersji 6.1 dodano w wydruku faktur sprzedaży dodano możliwość pomijania na wydruku symboli towarów. Przy wyłączonym drukowaniu symboli towarów, dzięki uzyskanym oszczędnością miejsca poszerzono kolumnę PKWiU tak, aby mieściła 15 znaków bez zawijania oraz poszerzono kolumnę z nazwą towaru.

| Wydruk dokumentów                                                                                                    | ×                                                                                                    |
|----------------------------------------------------------------------------------------------------|----------------------------------------------------------------------------------------------------|
| Drukowanie faktury<br>✓ Drukuj <u>f</u> akturę<br>Ilość kopii: 1 ↔<br>✓ W <u>e</u> rsja wydruku do koperty firmowej<br>✓ Wg specyfikacji wydań | Drukuj symbole towarów Drukuj daty dokumentów wydania Drukuj podsumowania upustów Drukuj wystawców dokumentów wydania Drukuj informację o zapłatach Symbole na wydrukach: symbole podstawowe |
|                                                                                                    |                                                                                                    |

UWAGA – to że symbole się nie drukują nie przeszkadza w tym, żeby pozycje na wydruku układały się wg symboli, jeżeli tak jest ustawione w konfiguracji.

| 🚰 Faktura VAT Nr: 2/2007/RPS                         |                                                                                   |                            |  |  |  |  |  |
|------------------------------------------------------|-----------------------------------------------------------------------------------|----------------------------|--|--|--|--|--|
| 📕 🖌 # 🕨 🖉 Wydruk 🛛 📕 🖉 Szukaj                        | A 100% A 100%                                                                     |                            |  |  |  |  |  |
| Miejsce dostawy: Kraj Wieliczka, ul. Krakowska 53.   |                                                                                   |                            |  |  |  |  |  |
| LP.  NAZWA TOWARU<br>                                | SWW PKWIU  JEDN.   ILOŚĆ  CENA JEDN.  UPUST  CE<br>   MIARY     BRUTTO   (%)   UF | NNA PO   WAF<br>PUŚCIE   E |  |  |  |  |  |
| -<br>  l Pianka montażowa "Szybki murarz" 250ml<br>+ | 15.32-45.76.654) szt   4,000  8,25  0,00                                          | 8,251                      |  |  |  |  |  |
|                                                      |                                                                                   | <br>=====                  |  |  |  |  |  |
|                                                      | B                                                                                 | RAZEM:  <br>               |  |  |  |  |  |
| <b>▼</b>                                             |                                                                                   |                            |  |  |  |  |  |
|                                                      |                                                                                   |                            |  |  |  |  |  |

### Klasyfikacje towarów – wykorzystanie filtrów podczas klasyfikowania towarów

W okienku klasyfikowania towarów (dodawania towarów do klasyfikacji) stworzono możliwość korzystania z filtrowania według

- > początku symboli towarów
- początku nazw towarów
- typów towarów

W przykładzie na rysunku poniżej pokazano jak wykorzystanie filtrowania wg nazwy aby wyświetlić wszystkie towary, które w swojej nazwie zawierają frazę "podłog". Wykorzystanie znaku specjalnego "%" na początku pozwala na filtrowanie według fragmentu nazwy.

Po odfiltrowaniu towarów możemy je wszystkie łatwo dodać do klasy klikając na przycisk z podwójną strzałką.

|   | <b>Klasy</b> fikacja    | a towarów           |                                                                                                    |                         |   |    |    |    |                        |                                 |         |
|---|-------------------------|---------------------|----------------------------------------------------------------------------------------------------|-------------------------|---|----|----|----|------------------------|---------------------------------|---------|
|   | owary <u>n</u> iesklasy | fikowane:           |                                                                                                    |                         |   |    |    | To | wary w <u>k</u> lasie: |                                 |         |
| S | ymbol:                  | Nazwa pełna:        | Typ to                                                                                                    | wa <u>r</u> u:          | _ |    | -1 |    | Symbol ail             | Nazwa towaru                    |         |
|   |                         | %pod⊁og             | <wszy< td=""><td>vstkie&gt;</td><td>-</td><td>•</td><td></td><td></td><td>BCB005</td><td>Cement portlandzki z dod. 50 kg</td><td></td></wszy<> | vstkie>                 | - | •  |    |    | BCB005                 | Cement portlandzki z dod. 50 kg |         |
| L | <u> </u>                | vwg znacznika "Obov | wiązkowy''                                                                                                    | <u>₩</u> yświetl        |   | J_ |    |    |                        |                                 |         |
|   | Symbol all              | Nazwa towaru        |                                                                                                    |                         |   |    |    |    |                        |                                 |         |
| Þ | BPP001                  | Płytki podłogowe "L | AGUNA'' 25x2                                                                                                    | 25 - jasna zieleń       |   |    |    |    |                        |                                 |         |
|   | BPP002                  | Płytki podłogowe "L | AGUNA'' 25x2                                                                                                    | 25 - ciemna zieleń      |   | -  | •  |    |                        |                                 |         |
|   | BPP003                  | Płytki podłogowe "L | AGUNA'' 25x2                                                                                                    | 25 - niebieska fantazja |   |    |    |    |                        |                                 |         |
|   | BPP004                  | Płytki podłogowe "L | AGUNA'' 25x2                                                                                                    | 25 - szara fantazja     |   |    |    |    |                        |                                 |         |
|   | BPP005                  | Płytki podłogowe "L | AGUNA'' 30x3                                                                                                    | 30 - beżowe             |   |    |    |    |                        |                                 |         |
|   | BPP007                  | Płytki podłogowe "L | AGUNA'' 30x3                                                                                                    | 80 - parkiet ciemny     |   |    | -1 |    |                        |                                 |         |
|   | BPP008                  | Płytki podłogowe "L | AGUNA'' 30x3                                                                                                    | 80 - mozaika grecka     |   |    |    |    |                        |                                 |         |
|   |                         |                     |                                                                                                    |                         |   |    |    |    |                        |                                 |         |
|   |                         |                     |                                                                                                    |                         |   |    |    |    |                        |                                 |         |
|   |                         |                     |                                                                                                    |                         |   | -  | •  |    |                        |                                 |         |
|   |                         |                     |                                                                                                    |                         |   |    |    |    |                        |                                 |         |
|   |                         |                     |                                                                                                    |                         |   |    |    |    |                        |                                 |         |
|   |                         |                     |                                                                                                    |                         |   |    |    |    |                        |                                 |         |
|   |                         |                     |                                                                                                    |                         |   |    | Ш  |    |                        |                                 |         |
|   |                         |                     |                                                                                                    |                         | - |    |    |    |                        |                                 |         |
|   |                         |                     |                                                                                                    |                         |   |    |    |    |                        | 4                               | Zamknij |

### Faktury zakupu – numeracja wewnętrzna faktur

Dotychczas faktury zakupu miały tylko "numery zewnętrzne", czyli numery, jakie sprzedawca nadał swoim fakturom sprzedaży.

W wersji 6.1. został stworzony mechanizm numerowania faktur numerami wewnętrznymi (numerami w rejestrze) - podobnie jak to jest w przypadku faktur sprzedaży i jak to jest w iFK.

#### Ustawianie w konfiguracji sposoby numeracji.

W konfiguracji programu w grupie "ZAKUPY" dodano parametr *"Numeracja faktur zakupu"* z dostępnymi opcjami <roczna>, <miesięczna>.

W zależności od ustawienia faktury zakupu będą się numerowały w ramach rejestru albo "miesięcznie" albo "rocznie"

**UWAGA** - podczas aktualizacji oprogramowania parametr ten jest ustawiany domyślnie na numerację miesięczną. Dotychczasowe faktury zakupu są numerowane numerami miesięcznymi.

#### Numerowanie faktur zakupu

Faktury numerują się kolejnymi numerami zgodnie z tym co jest ustawione w konfiguracji.

Faktury zakupu "dostają numery dopiero podczas ich zatwierdzania", faktury tymczasowe (odłożone) nie mają numerów.

W okienku przeglądu faktur zakupu dołożono kolumny "Numer" oraz "Numer wewnętrzny" (numer uzupełniony o miesiąc, rok, symbol rejestru zakupu).

**UWAGA** – kolumny te (tak jak każde nowe kolumny) są na końcu okienka. Każdy z użytkowników może oczywiście przenieść je sobie w takie miejsce jak mu pasuje. W tym celu można np. wykorzystać okienko zarządzania kolumnami pojawiające się po kliknięciu w lewy górny narożnik listy.

| Faktury zakupu              |                                                                                                    |                                                                                                    |                                                                    |             |               |                |                   |
|-----------------------------|----------------------------------------------------------------------------------------------------|----------------------------------------------------------------------------------------------------|--------------------------------------------------------------------|-------------|---------------|----------------|-------------------|
| Dokumenty Podgląd           | Płatności Wydruki                                                                                                    |                                                                                                    |                                                                    |             |               |                |                   |
| 8288                        | Typ: <wszystkie< th=""><th>&gt;</th><th>Status: <!--</th--><th>szystkie&gt; 💌</th><th></th><th></th><th></th></th></wszystkie<> | >                                                                                                    | Status: </th <th>szystkie&gt; 💌</th> <th></th> <th></th> <th></th> | szystkie> 💌 |               |                |                   |
| Filtr wg daty<br>Gwpływu Co | wystawienia 🔽 Fil                                                                                                    | truj jok 2007 💌 🗂 Miegiąc 🗔                                                                                                    | ity                                                                | 💌 🗖 Dzie    | 5 28 ¥        |                |                   |
| Dolumenty                   | 10-                                                                                                    | Cash and a second second secon |                                                                    |             | 100           | 10             |                   |
| Utytkownik                  | Тур                                                                                                    | Numer wewnętr all Numer                                                                                                    | Rejestr                                                            | Księgowanie | Numer faktury | Symbol kontrah | Skrót kontrahenta |
| dmin                        | Faktura                                                                                                    | 1/2007/RZ01                                                                                                    | 1 RZ01                                                             | 1.000       | zew 4813      | D00002         | Dost.test 002     |
| Admin                       | Faktura                                                                                                    | 3/2007/RZ01                                                                                                    | 3 RZ01                                                             |             | zew 3456      | D00001         | Dost.test 001     |
| and and                     |                                                                                                    |                                                                                                    | ·                                                                  |             |               |                |                   |
|                             |                                                                                                    |                                                                                                    |                                                                    |             |               |                |                   |
| llość pozycji:<br>2 Wa      | rtość:                                                                                                    | 0,00 Objecz                                                                                                    |                                                                    |             |               | E Legenda      | Pomoc             |

Numeracja wewnętrzna jest także pokazana na wydruku specyfikacji do faktury zakupu.

|                                                                                                  | A 100%                                  | × A <u>A</u>                                                                              | Drukuj strony.<br>wszystkie 1 | ♥<br>Wyjście |
|--------------------------------------------------------------------------------------------------|-----------------------------------------|-------------------------------------------------------------------------------------------|-------------------------------|--------------|
| SPECYFIKACJA NR 3,<br>BATA WYSTAWIENIA: 2007.02.28 DATA SPEZEDAZY: 20<br>SPOSÓB ZAPLATY: gotówka | /2007/R201 DO<br>007.02.28 D<br>T       | FARTURY ZREUPU NR: zew 3456<br>ATA WPEYWU: 2007.02.28 DATA<br>ERMIN PERTNOŚCI: 2007.03.14 | PRZYJĘCIA: 2007.0             | 2<br>02.28   |
| az na wydruku rejestru VAT zakunów                                                               | 1                                       | NRBYWCR:                                                                                  |                               |              |
| Vszystkie dokumenty w rejestrze                                                                  |                                         |                                                                                           |                               |              |
| Lp.  Data sprz.  Data upł.  NIP  <br>   Typ dok.  Numer dokumentu                                | rejestrze  }                            | lazva<br>L <mark>i</mark> res                                                             |                               |              |
| Lp.  Data sprz.  Data upł.  NIP  <br>   Typ dok.  Numer dokumentu  <br>Zakupy krajowe            | Numer W  ]<br>rejestrze  ]              | hzva<br>Lires                                                                             |                               |              |
| Lp.  Data sprz.  Data upł.  NIP  <br>   Typ dok.  Numer dokumentu  <br>                          | Numer V ()<br>rejestrze ()<br>1)[<br>1] | hrva<br>dres<br>Ostawca produktów spożywcz<br>1. Warszawska 13/345 01-12                  | ych S.A.<br>3 Piaseczno       |              |

Dodatkowo na wydruku rejestru VAT faktur zakupu stworzono możliwość **wyboru układu (sortowania)** faktur. Dostępne są opcje:

- > wg numeru w rejestrze,
- > wg daty wpływu
- wg daty wystawienia (zewnętrznej)
- > wg daty przyjęcia
- wg numeru faktury (numeru zewnętrznego).

#### Pozostałe nowe opcje i zmiany.

## 1. Przeglądanie bazy towarowej – rozbudowa filtrowania

### Filtrowanie wg początku symboli towarów (a nie fragmentów)

We prawie wszystkich okienkach wyszukiwania towarów było filtrowanie wg początku symboli towarów. Wyjątkiem było okienko przeglądu bazy towarowej "Słowniki -> Towary".

Tutaj filtrowanie odbywało się po fragmencie symbolu, czyli po wpisaniu w okienko np. literki "A" na liście zostawały wszystkie towary, które w symbolu mają "A" a nie tylko te, których symbol zaczyna się na "A".

Zostało to zmienione w okienku "Słowniki -> Towary" od wersji 6.1. filtrowanie odbywa się wg początku symboli towarów.

### Możliwość filtrowania wg statusu towarów, producenta, indeksów dodatkowych.

W wersji 6.1. dodano te nowe możliwości filtrowania.

| 🔢 Baza towarów                                                                                             |                       |                  |                     |                  |                                       |  |  |  |  |
|----------------------------------------------------------------------------------------------------|-----------------------|------------------|---------------------|------------------|---------------------------------------|--|--|--|--|
| Słowniki związane z towarami Etykiety Narzędzia                                                            |                       |                  |                     |                  |                                       |  |  |  |  |
| O Symbol ○ Indeks       Nazwa pełna:       Kod kreskowy:       Typ towaru:       Status: <td< td=""></td<> |                       |                  |                     |                  |                                       |  |  |  |  |
| Producent:                                                                                                 |                       |                  |                     |                  |                                       |  |  |  |  |
| 1. Ukryj z blokadą sprzedaży Z. Ukryj z blokadą zakupu<br>Towary:                                          | u   <u>3</u> . Ukryjk | omplety 🔲 Szukaj | na bieżą <u>c</u> o | <u>W</u> yświetl | 🎦 ∐suń                                |  |  |  |  |
| Symbol atl Nazwa towaru Kod kreskowy PKWiU Ewiden Cena sprzedaży V.                                        |                       |                  |                     |                  |                                       |  |  |  |  |
| BCB001 Pianka montażowa "Szybki murarz" 250ml                                                              | Kopiuj towar          |                  |                     |                  |                                       |  |  |  |  |
| BCB002 Pianka montażowa "Szybki murarz" 500ml                                                              | 59020002              |                  | $\checkmark$        | 9,70 22          | - Drukui                              |  |  |  |  |
| DCD002 Diseks montationus "Caubki murara" 750ml                                                            | E0000000              |                  | 1                   | 10.04,00%        | i i i i i i i i i i i i i i i i i i i |  |  |  |  |

#### 2. Przeglądanie dokumentów magazynowych – informacja o użytkowniku

Dotychczas informacja o tym, kto wystawiał dokument magazynowy dostępna była tylko jako kolumna w przeglądzie dokumentów.

Problem był w przeglądaniu dokumentów z innego miejsca – np. z poziomu ruchu towarów.

W tym celu informację o użytkowniku dodano do okienka przeglądu dokumentów. <u>1. Dokument</u> <u>2. Pozycje</u>

| Dane podstawowe        |                            |                                            |                                    |
|------------------------|----------------------------|--------------------------------------------|------------------------------------|
| Dokumen <u>t:</u> Num  | her: <u>Status:</u>        | Data <u>w</u> ystawienia: <u>D</u> ata wyd | ania: Domyślna grupa cen:          |
| WZF 🔽                  | 1 Zatwierdzony             | 2007.02.12 🔽 2007.02.                      | 12 🔽 🛛 W Bed-Bud                   |
| 3. Odbiorca 4. Pła     | tnik                       |                                            |                                    |
| Ko <u>n</u> trahent:   |                            | V:                                         | ystaw notę rozliczenia opakowań zw |
| Detalista testowy 0*   | 1 - sprzedaż także na prze | lew.                                       |                                    |
| Adres:                 |                            |                                            | NIP:                               |
| 25-345 Kielce, ul. T   | arnowska 121/32            |                                            |                                    |
| Adre <u>s</u> dostawy: |                            | Limit faktoringowy                         |                                    |
| Wieliczka, ul. Krako   | owska 53.                  | 1<br>1<br>1                                | <u>~</u>                           |
| Środek transportu:     | Doku                       | iment źródłowy:                            |                                    |
|                        | <u>~</u>                   |                                            |                                    |
| Podsumowanie           |                            |                                            |                                    |
| Wartość dokumentu:     | Ode <u>b</u> rał:          | Numer zamówi <u>e</u> nia:                 | Użytkownik:                        |
| 27,04                  |                            | <b>V</b>                                   | Administrator                      |
|                        |                            |                                            |                                    |

# 3. Zwroty do paragonów – możliwość wyboru formy płatności

W wersji 6.1. stworzono możliwość wyboru formy płatności podczas wystawiania zwrotów do paragonów. Dotychczas forma płatności na zwrocie była taka sama jak na paragonie.

W tej chwili forma płatności z paragonu jest podpowiadana ale można ją zmienić na inną.

| ł               | 🖁 Dokument zwrotu nr                              |                                          |          |      |           |           |               |  |  |
|-----------------|---------------------------------------------------|------------------------------------------|----------|------|-----------|-----------|---------------|--|--|
| E               | Pozycje parogonu: Zeruj <u>w</u> szystkie pozycję |                                          |          |      |           |           |               |  |  |
|                 | Nazwa                                             |                                          | llość    | Cena | Rabat [%] | Cena z up | Kwota brutto  |  |  |
|                 | Cement portlandzł                                 | ki z dod. 25 kg                          | 1        | 8,50 | 0,00      | 8,5       | 8,50          |  |  |
|                 |                                                   |                                          |          |      |           |           |               |  |  |
|                 | <u>D</u> ata wystawienia: Da                      | ata s <u>p</u> rzedaży: <u>F</u> orma pł | atności: |      |           | War       | tość paragonu |  |  |
|                 | 2007.03.05 20                                     | 007.03.05 🛛 🚺 karta pł                   | atnicza  | •    |           |           | po zwrocie:   |  |  |
| gotówka         |                                                   |                                          |          |      |           |           |               |  |  |
| karta płatnicza |                                                   |                                          |          |      |           |           |               |  |  |
|                 |                                                   |                                          |          |      |           |           |               |  |  |